### Configuring Access Client Solutions to Use SSL/TLS

Protecting your system from prying eyes

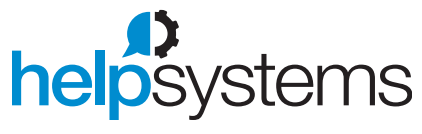

Let us help you Build a Better IT<sup>™</sup>

### **Today's Speaker**

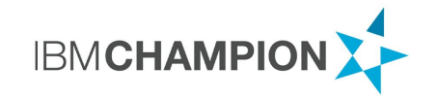

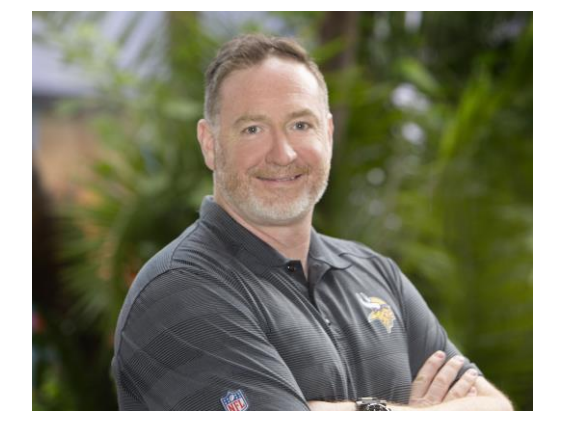

### **ROBIN TATAM, CBCA CISM PCI-P** *Global Director of Security Technologies*

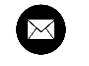

robin.tatam@helpsystems.com

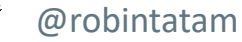

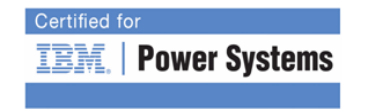

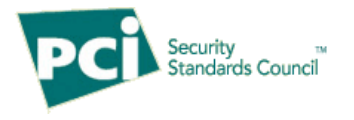

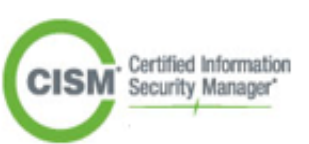

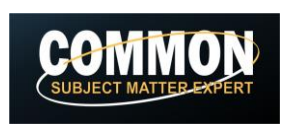

## Agenda

- Why are encrypted sessions important?
- What is SSL/TLS?
- Using Digital Certificate Manager (DCM)
  - Create a certificate or CSR
  - Assign the certificate to the servers
- Configuring Access Client Solutions (ACS)

## Why Encrypted Sessions?

- Required by many laws and regulations:
  - Payment Card Industry's Data Security Standard (PCI DSS)
    - Non-console administrator access must be encrypted (Section 2.3)
    - Password cannot flow in the clear (Section 8.2.1)
  - ▶ GDPR
  - NY Cyber Security Law
- Foils credential theft
- Protects data from being read 'in transit'

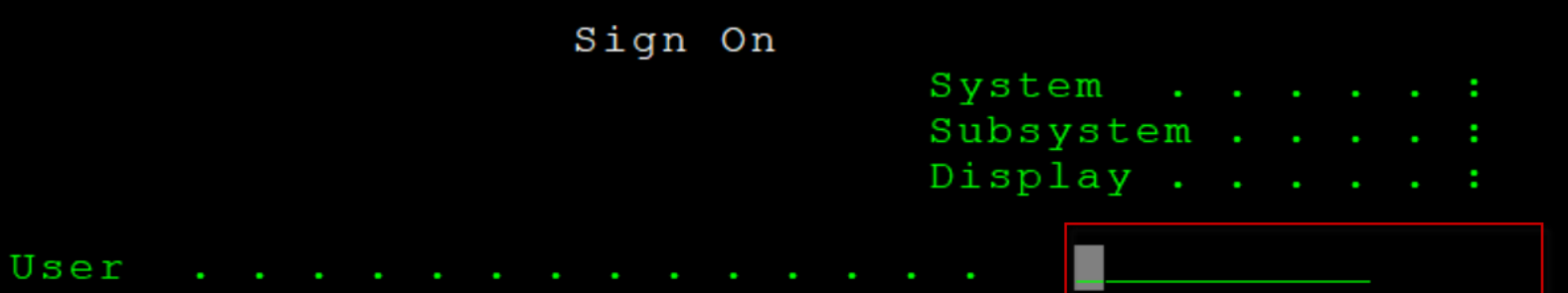

| Program | /p: | rod | ced | dui | ce |  |  |  |  |  |  |
|---------|-----|-----|-----|-----|----|--|--|--|--|--|--|
| Menu .  |     |     |     |     |    |  |  |  |  |  |  |
| Current | 1:  | ibı | raı | c y |    |  |  |  |  |  |  |

Password . . . . . . . . . . . .

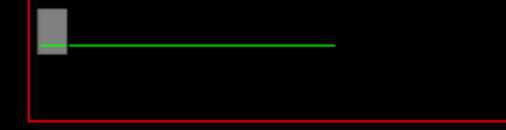

### EARL QINTER QPADEV0004

## **End-to-End Encrypted Communication Sessions**

- 1. Client is configured to request an encrypted session from the server
- 2. Client contacts the server and provides it with the list of ciphers available to use to encrypt the session
- 3. Server responds with info on its digital certificate and which cipher it will use
- 4. Client verifies the server's digital certificate
- 5. Client generates a session key and rest of session is encrypted using symmetric key

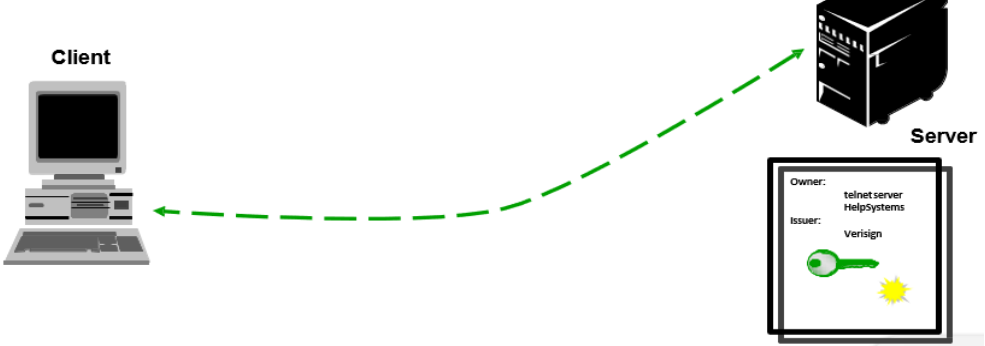

## **Digital Certificate**

### Allows:

- the client to trust the server
- enables encrypted sessions
- Issued by a CA (Certificate Authority)
  - Well-known
  - Internal
  - ▶ IBM i
- Have a validity period
  - CA (issuer of the certificate)
  - Certificate itself
- Helps determine the strength of the encryption used on the connection

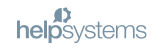

### **History of the Protocols**

| Protocol | Invented      | Deprecated |
|----------|---------------|------------|
| SSLv2    | 1995          | 2011       |
| SSLv3    | 1996          | 2015       |
| TLS 1.0  | 1999          | 2020       |
| TLS 1.1  | 2006          | 2020       |
| TLS 1.2  | 2008          |            |
| TLS 1.3  | Approved 2018 |            |

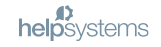

### **Configuring the Protocols Allowed on IBM i**

- QSSLPCL defines which protocols are enabled
  - \*OPSYS (Default) actual values vary by release.
  - Or to control, specify one or more of the following:
    - **\*TLSV1.3** (available in IBM i 7.4)
    - \*TLSV1.2
    - \*TLSV1.1
    - \*TLSV1
    - \*SSLV3
    - \*SSLV2

### Note: This is not an ordered list

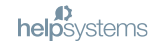

### **Protocols Available (by Release)**

| OS Release | SSLv2 | SSLv3 | TLS1.0 | TLS1.1 | TLS1.2 | TLS1.3 |
|------------|-------|-------|--------|--------|--------|--------|
| V7R1       | YES   | YES   | YES    |        |        |        |
| V7R1 w/TR6 | YES   | YES   | YES    | YES    | YES    |        |
| V7R2       | YES   | YES   | YES    | YES    | YES    |        |
| V7R3       | YES   | YES   | YES    | YES    | YES    |        |
| V7R4       |       |       | YES    | YES    | YES    | YES    |

Note: Protocol may not be available by default

## **Controlling the Cipher Suites**

- QSSLCSLCTL determines who controls the list specified in QSSLCSL the system (\*OPSYS - default) or user (\*USRDFN)
  - ► To edit QSSLCSL, you must specify \*USRDFN
- QSSLCSL contains list of cipher suites to be used on an SSL/TLS connection. This is an ordered list and is read-only unless the QSSLCSLCTL value is set to \*USRDFN

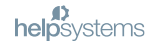

### Configuration

Configuration must occur on both the client and the server to allow an encrypted session to be established

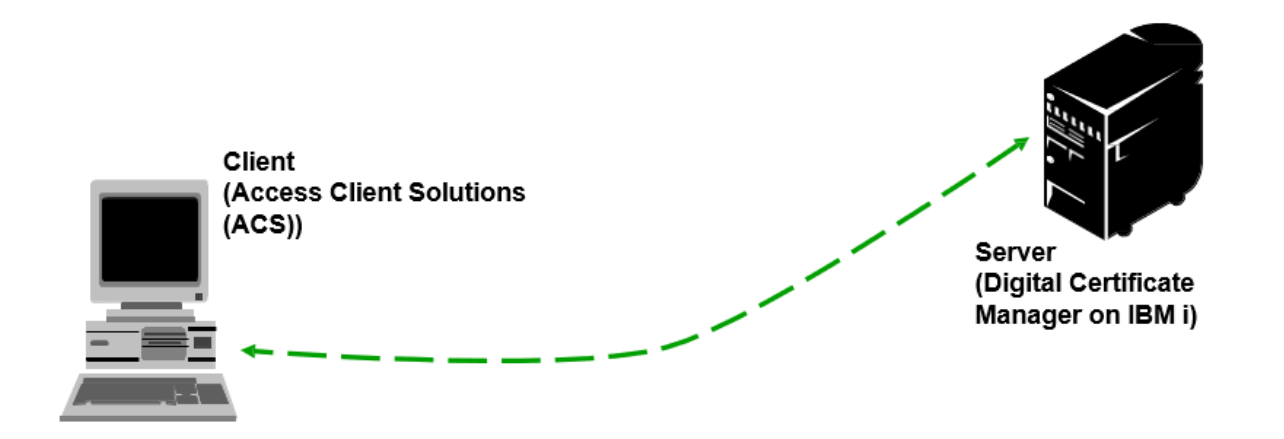

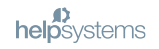

Configuring the Server (IBM i)

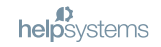

### **DCM – Digital Certificate Manager**

- DCM allows you to assign digital certificates to servers so that encrypted communications can occur
- Regardless of the protocol used (SSL vs TLS), a digital certificate must be assigned to servers listed in DCM
  - ▶ Note: Servers (FTP, Telnet, etc) are called "Applications" in DCM
- Once the certificate has been assigned, you can further configure which protocols and which ciphers are used for each application (server)
- To access DCM, open a browser and go to:

http://<IBM i name or IP address>:2001/QIBM/ICSS/Cert/Admin/qycucm1.ndm/main0

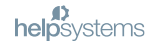

### DCM

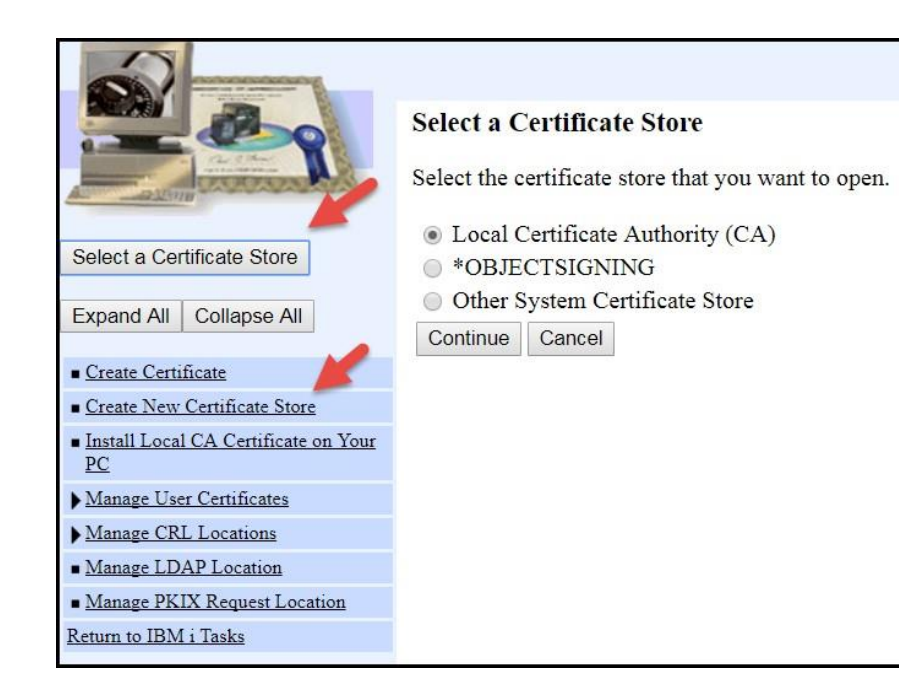

- Select a Certificate Store
- If \*SYSTEM does not appear in the list, click on Create New Certificate Store

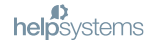

### **DCM – Create a \*SYSTEM Store**

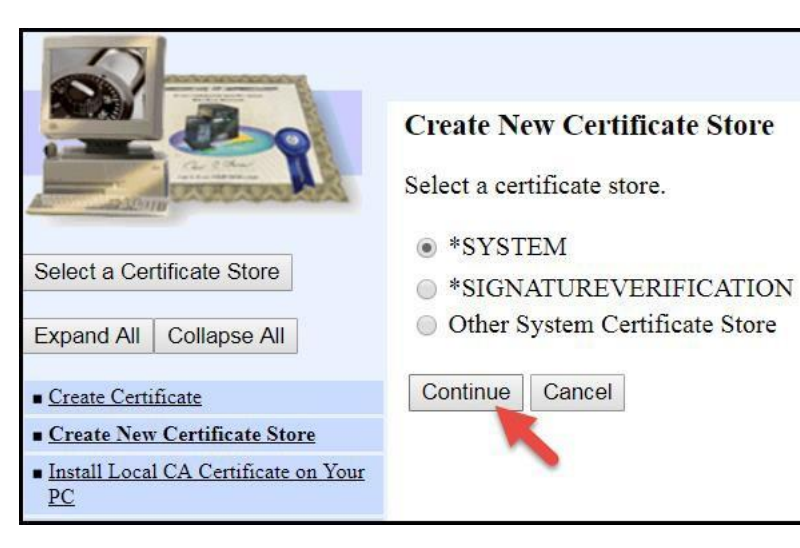

► Continue

Store

Click on Create New Certificate

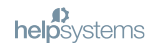

### **Create a Certificate Store - continued**

| 2                                           | Digital Certificate Manager                                                                                                    |
|---------------------------------------------|----------------------------------------------------------------------------------------------------|
| A Boo                                       | Create a Certificate in New Certificate Store                                                                                                    |
| Contraction and the                         | Certificate store: *SYSTEM                                                                                                    |
| Select a Certificate Store                  | The new certificate store will contain local Certificate Authority (CA) certificates. Do you want to create a certificate in the certificate store? |
| Expand All Collapse All                     | <ul> <li>Yes - Create a certificate in the certificate store.</li> <li>No - Do not create a certificate in the certificate store.</li> </ul>        |
| <u>Create Certificate</u>                   |                                                                                                    |
| Create New Certificate Store                | Continue Cancel                                                                                                    |
| Install Local CA Certificate on Your     PC |                                                                                                    |

- ▶ No Do not create a certificate
- Continue

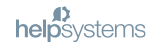

### **Create a Certificate Store - continued**

|                                     |                               |                              | Digital Certificate                           |
|-------------------------------------|-------------------------------|------------------------------|-----------------------------------------------|
|                                     | Certificate Store Name a      | and Password                 |                                               |
| autor                               | Certificate store: *SYSTEM    | А                            |                                               |
| Select a Certificate Store          | You must enter a password for | or the new certificate store | e and enter the password again to confirm it. |
| Evened All Colleges All             | Certificate store password:   | •••••                        | (required)                                    |
| Expand All Collapse All             | Confirm password:             | •••••                        | (required)                                    |
| <u>Create Certificate</u>           |                               |                              |                                               |
| <u>Create New Certificate Store</u> | Continue Cancel               |                              |                                               |

- Enter a password
- Continue

### **\*SYSTEM Store Created**

#### **Certificate Store Created**

Message The certificate store has been created. File name: /QIBM/USERDATA/ICSS/CERT/SERVER/DEFAULT.KDB

|                                     | Select a Certificate Store                           |  |  |  |
|-------------------------------------|------------------------------------------------------|--|--|--|
| Carlow and a state                  | Select the certificate store that you want to open.  |  |  |  |
|                                     | <ul> <li>Local Certificate Authority (CA)</li> </ul> |  |  |  |
| Select a Certificate Store          | SYSTEM                                               |  |  |  |
| Expand All Collapse All             | *OBJECTSIGNING                                       |  |  |  |
| Expand full Condport full           | Other System Certificate Store                       |  |  |  |
| <u>Create Certificate</u>           | Continue Cancel                                      |  |  |  |
| <u>Create New Certificate Store</u> |                                                      |  |  |  |

- Click on Select a Certificate Store
- Select \*SYSTEM
- Continue

### **Enter Password for the Certificate Store**

| ~~~~~~~~~~~~~~~~~~~~~~~~~~~~~~~~~~~~~~ |                                                                  | Digital Certificate Manager                     |
|----------------------------------------|------------------------------------------------------------------|-------------------------------------------------|
| A A A A A A A A A A A A A A A A A A A  | Certificate Store and Passwo                                     | rd                                              |
| and the second second                  | Enter the certificate store passwore                             | ι.                                              |
| Select a Certificate Store             | Certificate type:<br>Certificate store:                          | Server or client<br>*SYSTEM                     |
| Expand All Collapse All                | Certificate store path and filena<br>Certificate store password: | ne: /QIBM/USERDATA/ICSS/CERT/SERVER/DEFAULT.KDB |
| Fast Path                              | Continue Reset Password Car                                      | cel                                             |
| <u>Create Certificate</u>              |                                                                  |                                                 |
| <u>Create New Certificate Store</u>    |                                                                  |                                                 |

- Enter the password
- Continue

(If you're signed on with a profile that has \*ALLOBJ and \*SECADM you can reset the password)

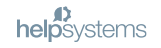

### **Create a Certificate Request (CSR)**

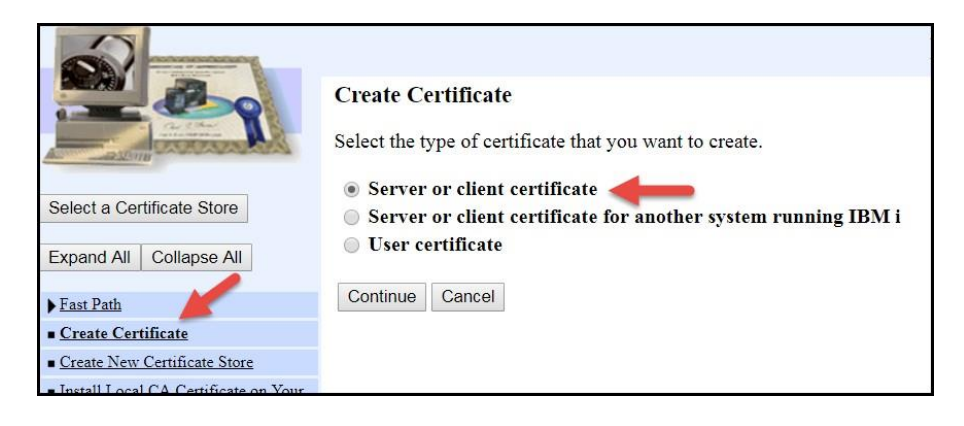

- Click on Create Certificate
- Choose 'Server or client certificate'
- Continue

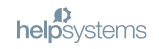

### **Creating a Certificate from a Well-known or Internal CA**

|                                             | D                                                                              |
|---------------------------------------------|--------------------------------------------------------------------------------|
|                                             | Select a Certificate Authority (CA)                                            |
| Carling and a state                         | Certificate type: Server or client                                             |
|                                             | Certificate store: *SYSTEM                                                     |
| Select a Certificate Store                  | Select the type of Certificate Authority (CA) that will sign this certificate. |
| Expand All Collapse All                     | Local Certificate Authority (CA)                                               |
| Fast Path                                   | • VeriSign or other Internet Certificate Authority (CA)                        |
| <u>Create Certificate</u>                   |                                                                                |
| <u>Create New Certificate Store</u>         | Continuo                                                                       |
| Install Local CA Certificate on Your     PC | Continue Cancer                                                                |

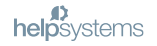

### **Generate the CSR**

| Create Certificate                                     |                                                          |                                    |
|--------------------------------------------------------|----------------------------------------------------------|------------------------------------|
| Certificate type: Ser<br>Certificate store: *S         | ver or client<br>YSTEM                                   |                                    |
| Use this form to create                                | e a certificate in the certificate store listed abo      | ove.                               |
| Key algorithm:<br>Key size:<br>Certificate label:<br>C | RSA  v 2048  v (bits) Sample Cert ertificate Information | (required)                         |
| Common name:                                           | jericho.helpsysdev.com                                   | (required)                         |
| Organization unit:<br>Organization name:               | HelpSystems                                              | (required)                         |
| Locality or city:                                      | Eden Prairie                                             |                                    |
| State or province:<br>Country or region:               | US (required)                                            | (required:minimum of 3 characters) |
| Continue Cancel                                        |                                                          |                                    |

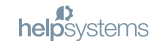

### **Copy the CSR**

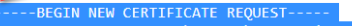

MIIC+TCCA2UCAQAwaDELMAkCA1UEBhMCVVMxEjAQBgNVBAgTCU1pbm51c290YTEV MBMGA1UEBXMMRWHIbiBQcmFpcml1MRQwEgYDVQQKEwt1ZWxwU31zdGVtcztYMBYG AULBAXMPAGVscHN5c3RlbXNuY29KHIBIjANBgAkhkiGyaMaQEFAAOCAQBAMIIB CgKCAQEAx8jTYo3xLRv2Aft5cnY1BwJyexQSheZl57cqmvmRIqaDhaK4ndAzjW61 R6Rnf21q9d1rzfddDLGsZC7TtZNHKDQL1WMGqQ/D22MAKbwikC8p6C7Bwmq3SHZa bS57c7XIqMH+DgR3OkwF15cgW179MBTA0HXMsZdHABogTXVX3K7RIDFCMBp3s yOr2L91PfyknqFdC051dir5Ixxy6sEF3AQi3HtbU2nE2ky/aGVeg2nMK0NjEsaFr oMYvs92Wk9t/1ThkU2K9qhzhxSQsnN7NkrbdcQ+o5Rkbt8CUBb2xSEr1oZ3ABhXy uPba5GtG10HNSOM3nEWxahI4MM1rwIDAQABoAAwDQYIKoZ1hvcNAQEFBQADggEB ABjufN2WFpYZGmKPs+tDjWhi01kvvY5V/oNnTKsJyBQwHq114HqB3Suk4F5C3T /GsB6gZjUVFaFCBUX8b3=mXWn3dn29o25VBMJPkJgn9zkYE76x5MoHzTWb5fig u1A12fWosVNk+GJX9yh+qwZGZe9yMIbvcWpcfiEQSy3T8FXm1YWb7vFLBcs3reJ 11SA1xkaC2zX2F2jzvW13DFXJvWLV41B91306n11222ZC1HuVUgnzAE7OusK5 IM8X5Fh/bQsXyQa1Inf3cdzED/uKqfBZRGH22K8SUgrkjc0/7ndC5dNogScWB9C0 A4E6K/4U02vtuk8rm3+x314= -----END KW CERTIFLATE

Copy the ENTIRE certificate request, including the preceding and trailing dashes '-----'

Send the CSR to the CA

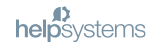

### **Receiving the Certificate**

- Certificate will be returned to you likely via email
  - ▶ If you receive an email with multiple links (for various formats) choose **PKCS#7** bin encoded
- Save the certificate on your PC
- Move the certificate into the IFS and remember the path!

|                                                                                                    | Import Certificate<br>Certificate store: *SYSTEM        |
|----------------------------------------------------------------------------------------------------|---------------------------------------------------------|
| Select a Certificate Store                                                                                                    | Select the type of certificate that you want to import. |
| Expand All Collapse All                                                                                                    | Server or client                                        |
| -Fast Dath                                                                                                    | Certificate Authority (CA)                              |
| <ul> <li>Vest rain</li> <li>Work with server and client<br/>certificates</li> <li>Work with CA certificates</li> <li>Work with user certificates</li> <li>Work with certificate requests</li> <li>Work with server applications</li> <li>Work with client applications</li> <li>Work with CRL locations</li> </ul> | Continue Cancel                                         |
| <u>Create Certificate</u>                                                                                                    |                                                         |
| <ul> <li><u>Create New Certificate Store</u></li> </ul>                                                                                                    |                                                         |
| <ul> <li><u>Install Local CA Certificate on</u><br/><u>Your PC</u></li> </ul>                                                                                                    |                                                         |
| <ul> <li>✓<u>Manage Certificates</u></li> <li><u>View certificate</u></li> <li><u>Renew certificate</u></li> <li><u>Import certificate</u></li> </ul>                                                                                                    |                                                         |

Select a Certificate Store – select and provide the password for the \*SYSTEM store

- Click Import certificate
- Click Server or client

### **Enter the Path**

| Digital Certificate Manager                                                                                                    |
|----------------------------------------------------------------------------------------------------|
| Import Server or Client Certificate                                                                                                    |
| Certificate type: Server or client<br>Certificate store: *SYSTEM                                                                                                    |
| Specify the fully qualified path and file name of the certificate that you want to import.<br>Example path and file name: /MYDIRECTORY/MYFILE.EXT<br>Import file: /home/hss/certnew.p7b |
| Continue Cancel                                                                                                    |

| Import  | Server or Client Certificate                                                                                                    |
|---------|----------------------------------------------------------------------------------------------------|
| Message | The certificate has been imported.<br>Use the Assign certificate task under Manage Certificates to specify which applications should use this certificate. |
| OK      |                                                                                                    |

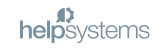

|   | Digital Certificate Manager @ IBM.                                                                                           |
|---|----------------------------------------------------------------------------------------------------|
|   | Manage Certificates                                                                                                    |
|   | Select the type of action that you want to perform.                                                                          |
|   | • View certificate - View information pertaining to a certificate.                                                           |
|   | Renew certificate - Replace an existing certificate with a new certificate.                                                  |
|   | Import certificate - Add a certificate to this certificate store.                                                            |
|   | Export certificate - Copy a certificate to a file or another certificate store.                                              |
|   | Delete certificate - Remove a certificate from this certificate store or remove a certificate from a specific user identity. |
|   | • Voluate certificate - Validate a certificate in this certificate store.                                                    |
|   | Assign certificate - Assign a certificate to applications.                                                                   |
|   | Check expiration - Check the expiration dates of certificates.                                                               |
|   | Set CA status - Enable or disable a Certificate Authority (CA) certificate in this certificate store.                        |
|   | Update CRL location assignment - Assign the Certificate Revocation List (CRL) location for a Certificate Authority (CA).     |
|   | • Assign a user certificate - Assign a user certificate to a user identity.                                                  |
|   | Continue Cancel                                                                                                    |
|   |                                                                                                    |
|   |                                                                                                    |
| ٣ |                                                                                                    |

### Assign to Applications (aka TCP Servers)

### Assign Certificate

Certificate type: Server or client Certificate store: \*SYSTEM Default certificate label: No default certificate found in certificate store.

Select a certificate, then select a button to perform an action on the certificate.

|                                    | Certificate            | Common name                 |  |  |  |  |
|------------------------------------|------------------------|-----------------------------|--|--|--|--|
| ۲                                  | Sample Cert            | jericho.helpsysdev.com      |  |  |  |  |
| $\bigcirc$                         | Sample Cert            | system_name.helpsystems.com |  |  |  |  |
| $\bigcirc$                         | JerichoDefaultPage1    | Jericho.helpsystems.com     |  |  |  |  |
| $\bigcirc$                         | Security Testing ECDSA | Security Testing ECDSA      |  |  |  |  |
| View Assign to Applications Cancel |                        |                             |  |  |  |  |

## **Select the Applications and Assign the Certificates**

#### Select Applications

Certificate type: Server or client Certificate store: \*SYSTEM Certificate label: Sample Cert

Select which applications will use this certificate:

Warning: When you assign a certificate to a client application and a server requests client authentication, then the server authenticates all users of the application based on that certificate. Consequently, the server does not authenticate users on an individual basis. To ensure that the server authenticates each user of a client application individually outside the SSL protocol, do not assign a certificate to the client application.

|   | Application     | Туре   | Assigned certificate   |
|---|-----------------|--------|------------------------|
| • | Central Server  | Server | Security Testing ECDSA |
|   | Database Server | Server | Security Testing ECDSA |

### Click to assign all servers

Click on Append (at the bottom of the Window)

### Configuring IBM i to be a Certificate Authority

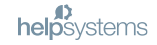

### Create a CA on your IBM i

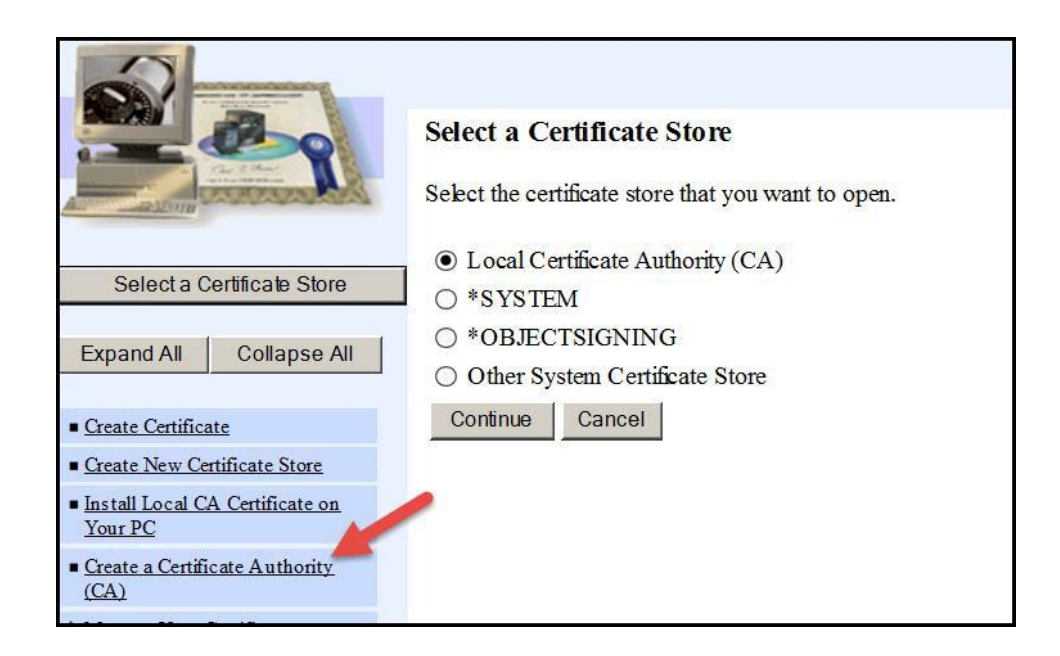

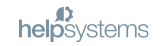

| Create a Certificate Authority (CA)                                                        |                                                                                                    |                                                       |  |  |  |  |
|--------------------------------------------------------------------------------------------|----------------------------------------------------------------------------------------------------|-------------------------------------------------------|--|--|--|--|
| <b>Certificate type:</b> Certificate Author<br><b>Certificate store:</b> Local Certificate | Certificate type: Certificate Authority (CA)<br>Certificate store: Local Certificate Authority (CA)                                                                                                    |                                                       |  |  |  |  |
| The system will create a certificate v                                                     | with a private key and store the certificate in the                                                                                                    | e Local Certificate Authority (CA) certificate store. |  |  |  |  |
| Key algorithm:<br>Key size:<br>Hash algorithm:                                             | RSA (bits)<br>SHA-256 (Control of the second second s |                                                       |  |  |  |  |
|                                                                                            | Certificate Information                                                                                                    |                                                       |  |  |  |  |
| Certificate Authority (CA) name                                                            | HelpSystems Security Services                                                                                                    | (required)                                            |  |  |  |  |
| Organization unit:                                                                         |                                                                                                    |                                                       |  |  |  |  |
| Organization name:                                                                         | HelpSystems Professional Security Service                                                                                                    | (required)                                            |  |  |  |  |
| Locality or city:                                                                          |                                                                                                    |                                                       |  |  |  |  |
| State or province:                                                                         | Minnesota                                                                                                    | (required minimum of 3 characters)                    |  |  |  |  |
| Country or region:                                                                         | US (required)                                                                                                    |                                                       |  |  |  |  |
| Validity period of Certificate Authority (CA) (2-7300): 7300 (days)                        |                                                                                                    |                                                       |  |  |  |  |
| Continue                                                                                   |                                                                                                    |                                                       |  |  |  |  |

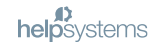

### Install the CA Cert into your Browser

#### Install Local CA Certificate

**Certificate type:** Certificate Authority (CA) **Certificate store:** Local Certificate Authority (CA)

A certificate for your Certificate Authority (CA) was created and stored in the local Certificate Authority (CA) certificate store.

You must install the Certificate Authority (CA) certificate in your browser so the browser can verify certificates that your CA issues. Click on the certificate you want to install into your browser. Your web browser will display several windows to help you complete the installation of the certificate you want to install into your browser.

#### Install certificate

After installing the certificate, select Continue so you can provide the policy data that will be used for signing and issuing certificates with this C

Continue Cancel

### Set the Policy for the CA

### Certificate Authority (CA) Policy Data

Your Certificate Authority (CA) was created with the default policy data shown below. Change the data if you want and then select Continue.

Allow creation of user certificates: Validity period of certificates that are issued by this Certificate Authority (CA) (1-2000): Yes No (days)

Days until Certificate Authority (CA) certificate expires:

Continue Cancel

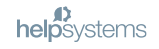

#### Select Applications to Trust this Certificate Authority (CA)

Message The policy data for the Certificate Authority (CA) was successfully changed.

Certificate type: Certificate Authority (CA) Certificate store: Local Certificate Authority (CA)

Select the applications that should include this Certificate Authority (CA) in the application Certificate Authority (CA) trust list:

Select All Clear All

|   | Application                     | Type   | Assigned certificate |
|---|---------------------------------|--------|----------------------|
| 1 | IBM i TCP/IP Telnet Server      | Server | Security Testing RSA |
| • | IBM i TCP/IP Telnet Client      | Client | Security Testing RSA |
| • | Cluster Security                | Server | None assigned        |
| 1 | IBM Tivoli Directory Server     | Server | None assigned        |
| • | IBM Directory Server publishing | Client | None assigned        |
| ~ | IBM Directory Server client     | Client | None assigned        |
| 1 | IBM i VPN Key Manager           | Server | None assigned        |
| ~ | HTTP Server Monitor             | Server | None assigned        |
| 1 | IBM i TCP/IP SMTP Server        | Server | Security Testing RSA |
| 1 | IBM i TCP/IP SMTP Chent         | Client | Security Testing RSA |
| • | IBM i TCP/IP FTP Server         | Server | Security Testing RSA |
| • | IBM i TCP/IP FTP Client         | Client | Security Testing RSA |
|   |                                 |        |                      |

 Click on 'Select All' to allow all servers to trust certificates issued by this CA or skip this step – this is only used if SSL/TLS has been configured to perform client authentication. We are not doing this. Click Continue.

| Application Status                                                                                        |
|----------------------------------------------------------------------------------------------------|
| Message The applications you selected will trust this Certificate Authority (CA).                         |
| Select Continue to create the default object signing certificate store (*OBJECTSIGNING<br>Continue Cancel |

• We are not going to create any object signing certificates, so click Cancel

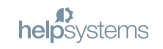

### Create a Certificate using your Local (IBM i) CA

|                                                                                                    | Select a Certificate Store                          |
|----------------------------------------------------------------------------------------------------|-----------------------------------------------------|
| Contraction of the Contraction of the Contraction o | Select the certificate store that you want to open. |
|                                                                                                    | O Local Certificate Authority (CA)                  |
| Select a Certificate Store                                                                                                    | • *SYSTEM                                           |
| Expand All Collapse All                                                                                                    | O Other System Certificate Store                    |
| Expand Xiii Conapso Xii                                                                                                    | Continue                                            |

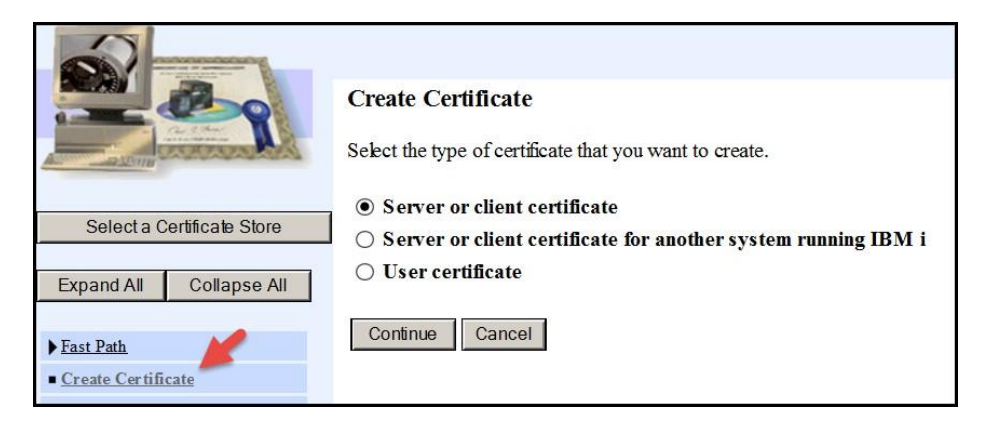

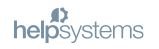

### **Create a Server Cert from your Local CA**

### Select a Certificate Authority (CA)

Certificate type: Server or client Certificate store: \*SYSTEM

Select the type of Certificate Authority (CA) that will sign this certificate.

Local Certificate Authority (CA)

○ VeriSign or other Internet Certificate Authority (CA)

Continue Cancel

| Create Certificate                              |                                                    |                                    |                        |
|-------------------------------------------------|----------------------------------------------------|------------------------------------|------------------------|
| Certificate type: Server                        | or client                                          |                                    |                        |
| Certificate store: *SYS                         | STEM                                               |                                    |                        |
| Use this form to create a                       | certificate in the certificate store listed above. |                                    |                        |
| Certificate Authority (                         | CA) LOCAL_CERTIFICATE_AUTHORITY_7824BBX            | (28(11): RSA-4096: SHA512 with RS/ | A                      |
| Key algorithm:                                  | ECDSA 🗹                                            |                                    |                        |
| Key size:                                       | 521 🖌 (bits)                                       |                                    |                        |
| Certificate label:                              | HelpSystems Security Services 🗙                    |                                    | (required)             |
| Common name:                                    | system_name.helpsystems.com                        |                                    | (required)             |
| Organization unit:                              |                                                    |                                    |                        |
| Organization name:                              | HelpSystems Professional Security Services         |                                    | (required)             |
| Locality or city:                               | Eden Praine                                        |                                    |                        |
| State or province:                              | Minnesota                                          |                                    | (required minimum      |
| Country or region:                              | US (required)                                      |                                    |                        |
|                                                 | Subject Alternative                                | e Name                             |                        |
| Note:Certificate extensio                       | ns are not necessary for Secure Sockets Layer (SSI | L), but are recommended for Virtua | Private Network (VPN). |
| IP version 4 address:                           |                                                    |                                    |                        |
| Fully qualified domain<br>(host_name.domain_nam | name:                                              |                                    |                        |
| E-mail address:<br>(user_name@domain_na         | me)                                                |                                    |                        |

Be sure to select a Key algorithm that the client will support. (For example, Client Access doesn't support ECDSA – Elliptical curve). The other option is RSA which has proven to have vulnerabilities.

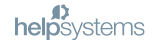

| un   | адр      | prications                          |                     |                                               |
|------|----------|-------------------------------------|---------------------|-----------------------------------------------|
| fes  | sage Y   | our certificate was created and p   | placed in the certi | ficate store listed below.                    |
| er   | tificate | type: Server or client              |                     |                                               |
| er   | tificate | store: *SYSTEM                      |                     |                                               |
| er   | tificate | label: HelpSystems Security S       | ervices             |                                               |
| elec | t which  | applications will use this certific | ate:                |                                               |
|      |          | 11                                  |                     |                                               |
| Wa   | rning:   | When you assign a certificate to    | a client applicat   | ion and a server requests                     |
|      |          | server does not authenticate us     | ers on an individu  | al basis. To ensure that th                   |
|      | 1        | client application.                 |                     |                                               |
|      |          | Annelling                           | T                   |                                               |
|      |          | Application                         | Type                | Assigned certificate                          |
| -    | Centra   | al Server                           | Server              | Security Testing ECDS                         |
| _    |          |                                     |                     | Security Testing RSA                          |
| -    | Datab    | ase Server                          | Server              | Security Testing RSA<br>Security Testing ECDS |
| -    |          |                                     |                     | Security Testing DSA                          |
| 4    | Data (   | Queue Server                        | Server              | Security Testing ECDS                         |
|      |          |                                     |                     | Security Testing RSA                          |
| 1    | Netwo    | ork Print Server                    | Server              | Security Testing ECDS                         |
|      | D        |                                     | 0                   | Security Testing RSA                          |
| ~    | Remo     | te Command Server                   | Server              | Security Testing ECDS                         |
|      | Simo     | Samar                               | Same                | Security Testing RSA                          |
| Ψ.   | Signor   | I Server                            | Server              | Security Testing ECDS                         |
|      |          |                                     |                     |                                               |
|      | IBM      | TCP/IP Tehet Server                 | Server              | Security Testing RSA                          |

- Check the box to assign the certificate to all servers. It doesn't affect anything to assign a certificate to a server! It will only be used if a client has been configured to request an encrypted session. Note: V7R2 allows multiple certs to be assigned to a server.
- Click Append.

### **Verify Assignment**

| Select a Certificate Store                                                                                                    | Vie<br>App<br>Selec | w Application Definition<br>lication type: Server<br>ct an application to view. |                                                |                     |
|----------------------------------------------------------------------------------------------------|---------------------|---------------------------------------------------------------------------------|------------------------------------------------|---------------------|
|                                                                                                    |                     | Application                                                                     | Certificate Assigned                           |                     |
| Fast Path                                                                                                    | ۲                   | Central Server                                                                  | Security Testing ECDSA<br>Security Testing RSA |                     |
| <u>Create Certificate</u> <u>Create New Certificate Store</u> <u>Install Local CA Certificate on</u> Your PC                     | 0                   | Database Server                                                                 | Security Testing RSA<br>Security Testing ECDSA |                     |
| Manage Certificates Manage Applications View application definition                                                              | 0                   | Data Queue Server                                                               | Security Testing RSA<br>Security Testing ECDSA | These are the       |
| <ul> <li><u>Update certificate assignment</u></li> <li><u>Define CA trust list</u></li> <li><u>Add application</u></li> </ul>    | 0                   | Network Print Server                                                            | Security Testing RSA<br>Security Testing ECDSA | server applications |
| <ul> <li><u>Kemove application</u></li> <li><u>Update application definition</u></li> <li><u>Validate application</u></li> </ul> | 0                   | Remote Command Server                                                           | Security Testing RSA<br>Security Testing ECDSA |                     |
| Manage Certificate Store                                                                                                    |                     |                                                                                 |                                                |                     |

helpsystems

### Configuring an HTTP Web Instance

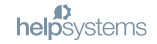

## **Verify Assignment**

| Contraction of the second                                                                                                    | Viev  | View Application Definition Application type: Server |                                                |  |  |
|----------------------------------------------------------------------------------------------------|-------|------------------------------------------------------|------------------------------------------------|--|--|
| Select a Certificate Store                                                                                                    | Selec | et an application to view.                           |                                                |  |  |
| Expand All Collapse All                                                                                                    |       | Application                                          | Certificate Assigned                           |  |  |
| Fast Path                                                                                                    | ۲     | Central Server                                       | Security Testing ECDSA<br>Security Testing RSA |  |  |
| Create Certificate     Create New Certificate Store     Install Local CA Certificate on     Your PC                           | 0     | Database Server                                      | Security Testing RSA<br>Security Testing ECDSA |  |  |
| <ul> <li>Manage Certificates</li> <li>Manage Applications</li> <li>View application definition</li> </ul>                     | 0     | Data Queue Server                                    | Security Testing RSA<br>Security Testing ECDSA |  |  |
| <ul> <li><u>Update certificate assignment</u></li> <li><u>Define CA trust list</u></li> <li><u>Add application</u></li> </ul> | 0     | Network Print Server                                 | Security Testing RSA<br>Security Testing ECDSA |  |  |
| <u>Kemove application</u> <u>Update application definition</u> <u>Validate application</u>                                    | 0     | Remote Command Server                                | Security Testing RSA<br>Security Testing ECDSA |  |  |
| Manage Certificate Store                                                                                                    |       |                                                      |                                                |  |  |

### **Enable SSL/TLS in web application configurations**

| IBM Web Administration for i                                                                                      | Related Links                                                                                                    |  |  |
|----------------------------------------------------------------------------------------------------|----------------------------------------------------------------------------------------------------|--|--|
| All Servers HTTP Servers A                                                                                        | pplication Servers   Installations                                                                                                    |  |  |
| 🗣 Running 🚺 🗔 🛃 S                                                                                                 | erver: SKY VIEWWEB - Apache 🗹 Server area: Global configuration                                                                                                    |  |  |
| Common Tasks and Wzards     Create Web Services Server     Create HTTP Server     Create Application Server       | SECURITY Security                                                                                                    |  |  |
| HTTP Tasks and Wizards                                                                                            | Authentication Control Access (Deprecated) Control Access                                                                                                    |  |  |
| Add a Directory to the web     LDAP Configuration                                                                 | SSL Proxy SSL Proxy Advanced                                                                                                    |  |  |
| Configure SSL                                                                                                    | SSL with Certificate Authentication Control Certificate Access SSL Advanced                                                                                               |  |  |
| Server Properties     General Server Configuration     D Container Management     Virtual Hosts     D URL Mapping | SSL: Optional  Server application ID: QIBM_HTTP_SERVER_SKY VIEWM                                                                                                    |  |  |
| D Request Processing<br>D HTTP Responses<br>D Content Settings<br>D Directory Handling                            | Client certificates when establishing the connection:  Do not request client certificate for connection C Accept client certificate if available before making connection |  |  |
| D Dynamic Content and CGI O Require client certificate for connection                                             |                                                                                                    |  |  |
| D Proxy<br>D System Resources<br>D Cache                                                                          | HTTPS_PORT environment variable: 443                                                                                                    |  |  |
| D FRGA                                                                                                    | Groupnames Client attributes                                                                                                    |  |  |
| B Compression                                                                                                    | OK Apply Cancel                                                                                                    |  |  |
| P WebSohere Application Server                                                                                    |                                                                                                    |  |  |

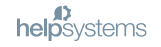

Configuring ACS (Access Client Solutions)

to request an Encrypted Session

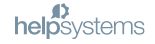

### **Modify your System Configuration**

| IBM i Access Client Solutions                                                                                                    |                                                                                                    | _IOI×    |
|----------------------------------------------------------------------------------------------------|----------------------------------------------------------------------------------------------------|----------|
| IBM i Access Client Solutions                                                                                                    |                                                                                                    | i ibm.   |
| File Edit Actions Tools Help                                                                                                    |                                                                                                    |          |
| = Welcome                                                                                                    | System Configurations provides an interface to create and manage system configurations for your IBM i systems. Use this task to cr<br>system configuration for each IBM i system you plan to use or manage. System Configurations supports: | eate the |
| System: jericho                                                                                                    | System Configurations                                                                                                    |          |
| General     Data Transfer     Sobe Enulator     Subsection Section     Transfer     Sobe Enulator     Sobe Enulator     Sobe Enulator     Navgustor for 1     Printer Output     Printer Output     Database     Run SQL Scripts     SQL Performance Center     Sobe Enulator     Sobe Enulator     Sobe Enulator     Sobe Enulator     Sobe Enulator     Sobe Enulator     Sobe Enulator | Us System Name A IP Address Service Host Name Description a new system                                                                                                    |          |
| Hardware Management Inter te 1     Management     System Configurations     System Configurations     System Manager     HMC Probe Utility                                                                                                    | tericho<br>R2D2 192.168.4.7 Jericho<br>New Edit Delete Close Locate Console @                                                                                                    |          |
|                                                                                                    |                                                                                                    |          |

- Click System Configurations
- Choose the system
- Click Edit

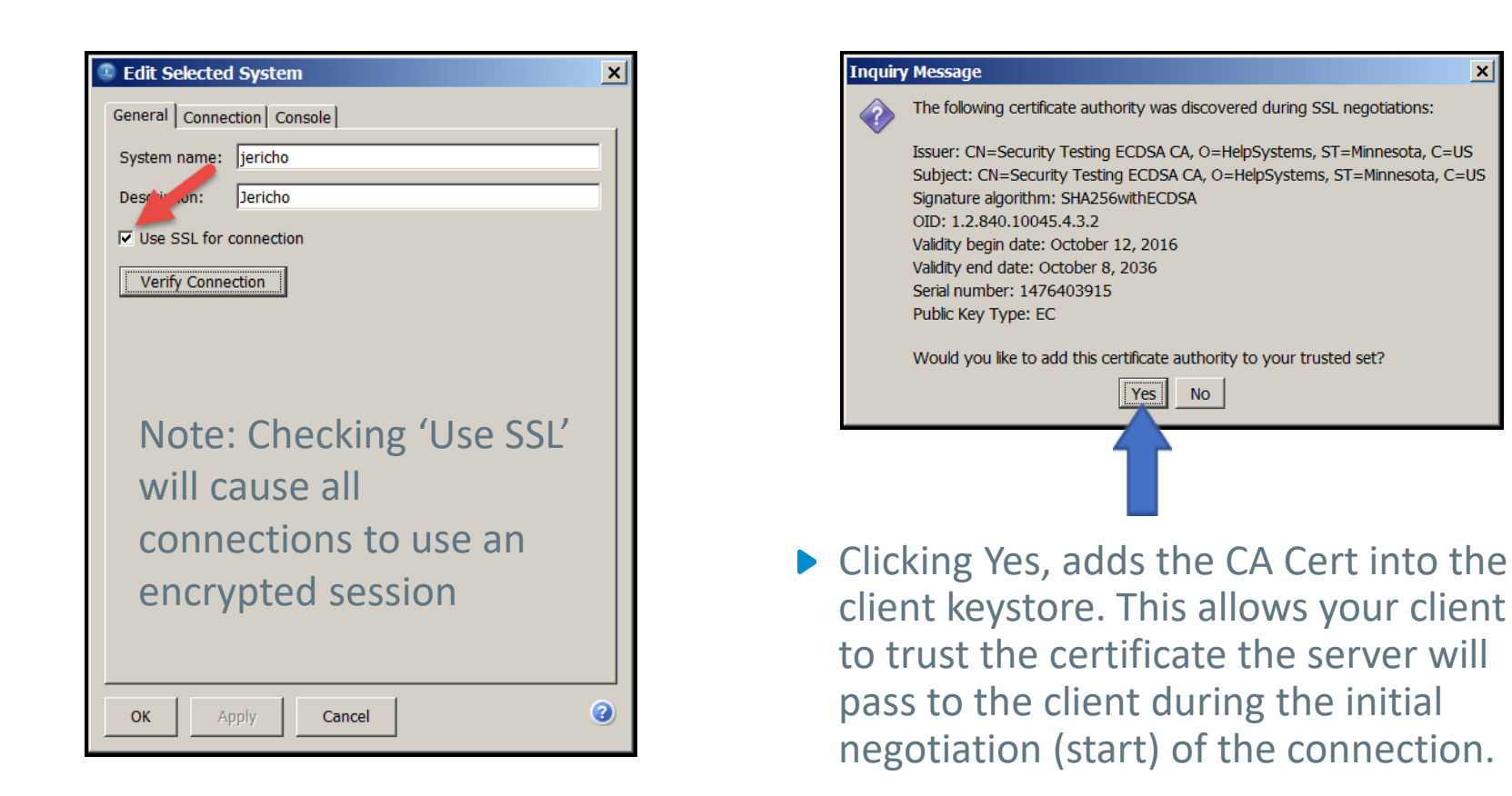

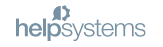

×

### **Defaulting New Configurations**

| 1 IBM i Access Client Solutions                   |                                                     |   |  |  |
|---------------------------------------------------|-----------------------------------------------------|---|--|--|
| IBM i Across Client Solutions                     |                                                     |   |  |  |
| File Edit                                         | Preferences                                         | × |  |  |
| Welcor                                            | General Local Settings Passwords IFS Printer Output |   |  |  |
| System: j                                         | Locale:                                             |   |  |  |
| Gener                                             | Logging level: OFF                                  | • |  |  |
| = 52<br>= In                                      | Licer refresh interval (minutes): 10-               |   |  |  |
| Pr                                                | C Default communication to SSL                      |   |  |  |
| <ul> <li>Databa</li> <li>Sc</li> </ul>            | ☑ Enable tool tip messages                          |   |  |  |
| = Ri<br>= S(                                      | ☑ Enable description panel                          |   |  |  |
| Conso                                             | Enable accessibility mode                           |   |  |  |
| = 52<br>= Vi                                      | Client SSL must be FIPS-compliant                   |   |  |  |
| - no                                              | Read netrc file for login information               |   |  |  |
| <ul> <li>Manaç</li> <li>Sy</li> <li>52</li> </ul> | □ Notify when update is available                   |   |  |  |

To ensure new connections default to use SSL, choose Edit->Preferences

Click 'Default communication to SSL'

(Note: this change has no affect on existing configurations)

## **Verifying Telnet**

| Sign On                                      |                              |
|----------------------------------------------|------------------------------|
| Subsystem<br>Display                         | . : QINTER<br>. : QPADEV0001 |
| User                                         |                              |
| Program/procedure<br>Menu<br>Current library |                              |
| (C) COPYRIGHT IBM CORP                       | . 1980, 913.                 |
| MA <b>∎</b> + A                              | 06/053                       |

## **Configuring only Telnet**

| Connection                       | Connection                    |                                           |
|----------------------------------|-------------------------------|-------------------------------------------|
| Advanced<br>Associated Printer   | Session Name                  |                                           |
| Backup Servers<br>TLS/SSL<br>SLP | Destination Address           |                                           |
|                                  | Destination Port              | 23                                        |
| Font                             | Protocol                      | Use IBM i Access Client Solutions setting |
| Preferences                      | Workstation ID                | Use IBM i Access Client Solutions setting |
| Start Options<br>Language        | Screen Size                   | Telnet - TLS/SSL                          |
|                                  | Host Code Page                | 037 United States                         |
|                                  | Unicode Options               |                                           |
|                                  | Enable Unicode Data Stream    | C Yes € No                                |
|                                  | Enable DBCS in Unicode Fields | C Yes 🖲 No                                |
|                                  | Protect Unicode Field Length  | 🖲 Yes C No                                |
|                                  | Auto-Connect                  |                                           |
|                                  | Auto-Reconnect                | ⊙ Yes ⊂ No                                |
|                                  |                               |                                           |
|                                  |                               |                                           |
|                                  |                               |                                           |
|                                  |                               |                                           |
|                                  |                               |                                           |
| J                                |                               |                                           |
|                                  | OK Cancel                     | Keyboard Help                             |

### **Discovering What Protocol and Cipher are in Use**

| File Edit View | Communication Actions Window Help                                                                                                  |    |
|----------------|----------------------------------------------------------------------------------------------------|----|
| 🖳 A - 1:JERICH | Security Information                                                                                                    | ×  |
| 🖷 G 🏠 🔔        | Connection Status                                                                                                    |    |
|                | ③ Connection is secure.                                                                                                    |    |
|                | Security Protocol TLSv1.2                                                                                                    |    |
|                | Security Encryption Level TLS_ECDHE_ECDSA_WITH_AES_128_CBC_SHA256                                                                  |    |
|                | Server-Certificate Information                                                                                                    |    |
|                | Name = Security Testing ECDSA                                                                                                    |    |
|                | Organization = HelpSystems                                                                                                    |    |
|                | Country = US                                                                                                    |    |
|                | Version = 3                                                                                                    |    |
|                | Serial Number = 58:00:2A:29:03:FB:B0                                                                                               |    |
|                | Signature Algorithm = SHA256withECDSA                                                                                              |    |
|                | Issuer = CN=Security Testing ECDSA CA,O=HelpSystems,ST=Minnesota,C=US                                                              |    |
|                | Valid From = Wednesday, October 12, 2016 5:43:21 PM PDT                                                                            |    |
|                | Valid To = Tuesday, April 5, 2022 5:43:21 PM PDT                                                                                   |    |
|                | Public Key = EC                                                                                                    |    |
|                | MD5 Finger Print = A0:57:12:17:90:02:80:02:7A:2E:28:12:39:5C:80:9E                                                                 |    |
|                | SHA1 Finger Print = C8:52:1E:40:9C:89:23:50:A0:CC:55:EE:78:E6:2C:27:AA:7C:90:AF                                                    |    |
|                |                                                                                                    |    |
| М <u>А</u> + А | OK         Extract         Show CAs Trusted by Client         Show Client Certificate         Show Issuer Certificate         Help | 13 |

Click Communication ->Security ...

### Verifying ODBC – QZDAS(O/S)INIT

| File Edit View Run VisualExplain Monitor Options Connection Help                                                    |  |
|----------------------------------------------------------------------------------------------------|--|
|                                                                                                    |  |
| 1                                                                                                    |  |
| O=Open                                                                                                    |  |
| S=Secure                                                                                                    |  |
| Connected to relational database D21828cv on jericho '- 078522/QUSER/QZDASSINIT using JDBC configuration 'Default'. |  |
|                                                                                                    |  |

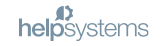

## **Additional Reading**

- ▶ Getting Started with DCM
  - http://www-01.ibm.com/support/docview.wss?uid=nas8N1014938
- DCM FAQs
  - http://www-01.ibm.com/support/docview.wss?uid=nas8N1010356
- Access Client Solutions Deployment COMMON presentation by Wayne Bowers
  - http://schd.ws/hosted\_files/commons17/97/ACSAdmin\_COMMON.pdf

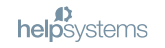

### **HelpSystems' Solution-Based Offerings**

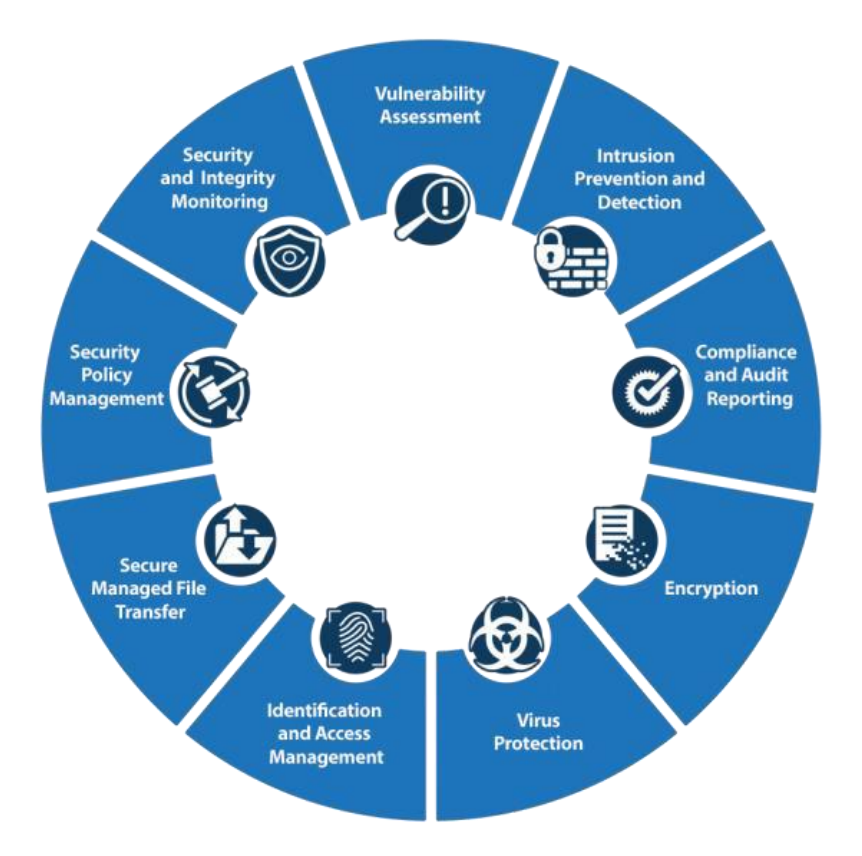

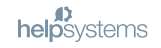

### **Professional Security Services**

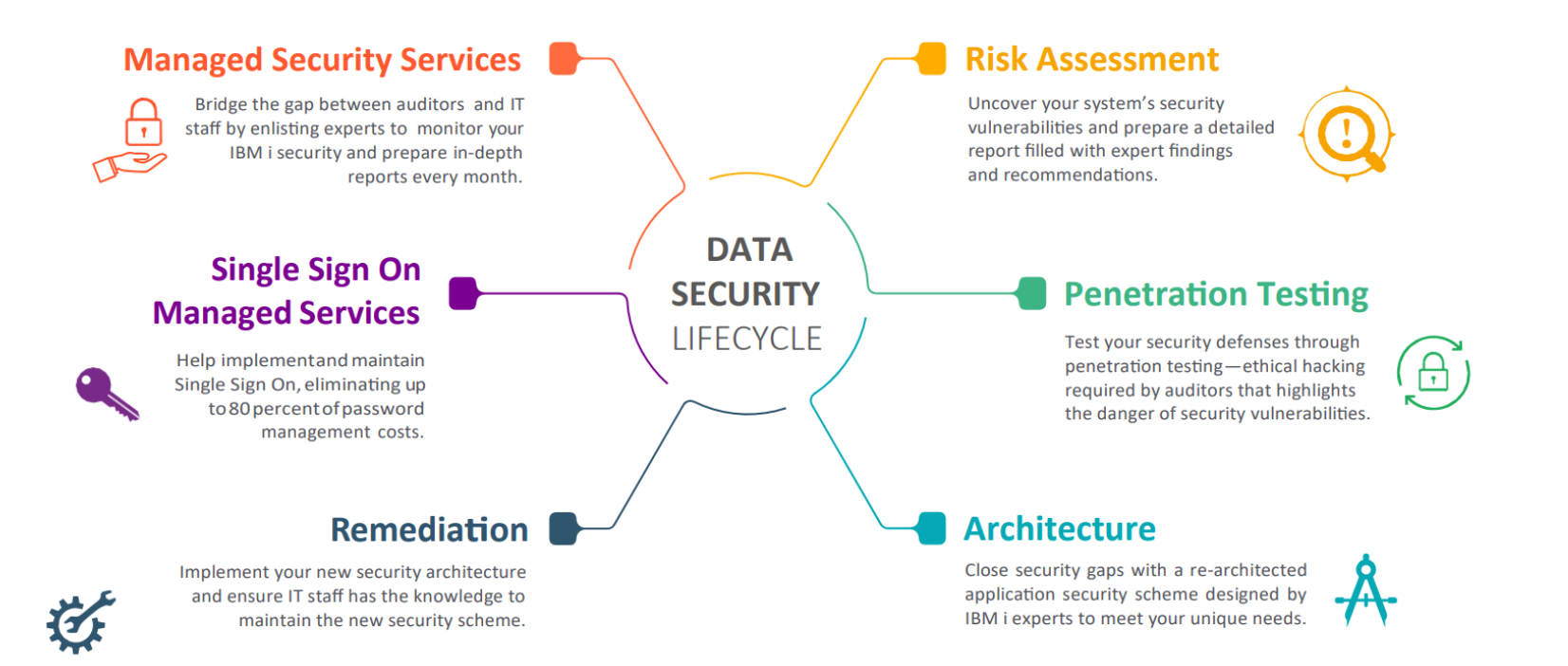

# **help**systems

### Thank you for joining us

- **G**
- www.helpsystems.com
- info@helpsystems.com